## DUAL Private Flood Portal User Guide

October 2021

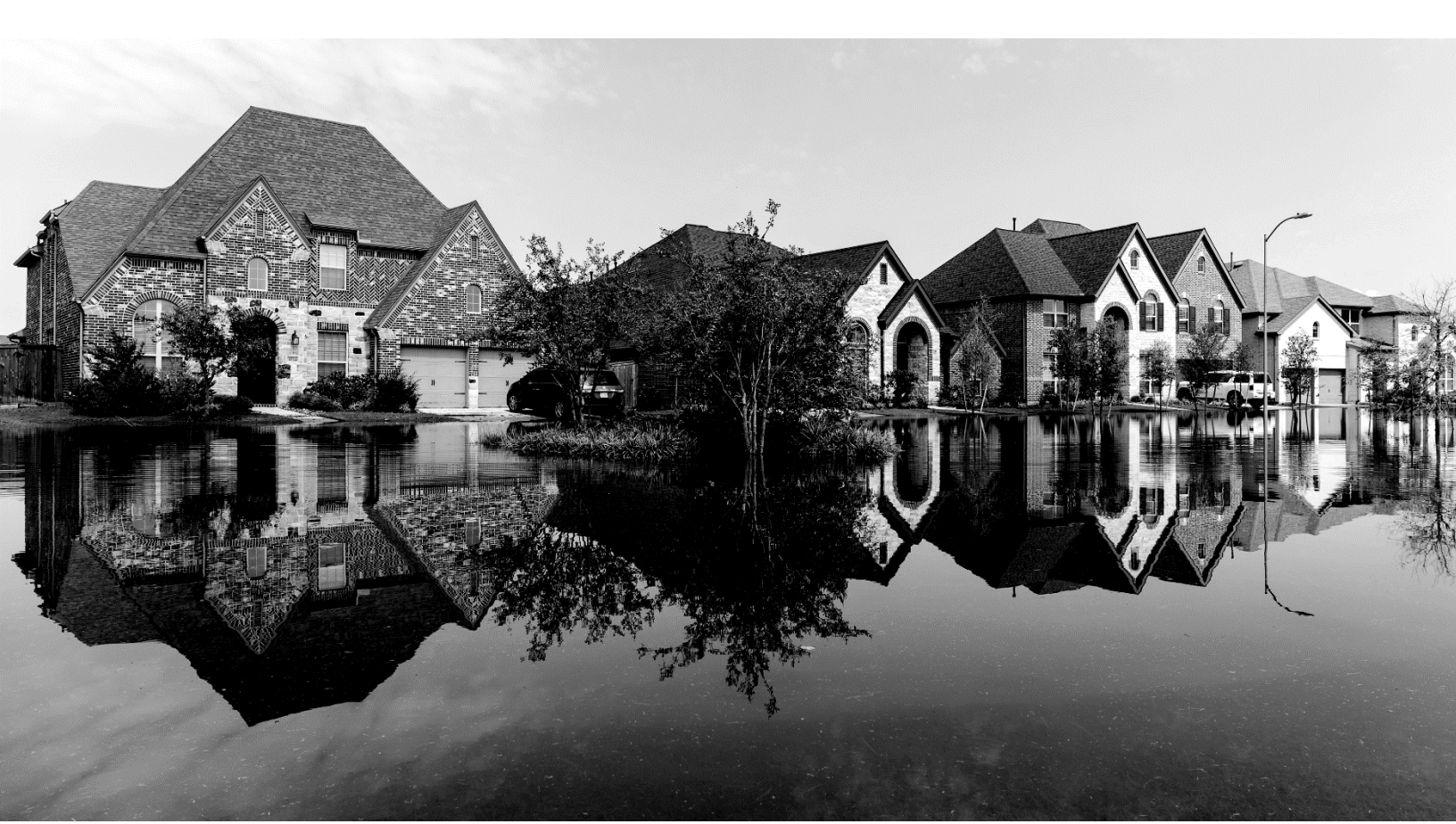

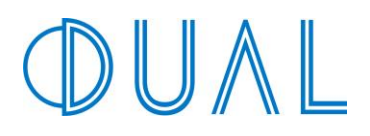

## Contents

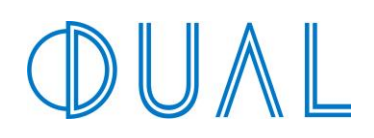

## **Flood Program Details**

- AM. Best A rated carriers
- Deductibles as low as \$1,000
- Nationwide Non-Admitted coverage
- Competitive rates against the renewing NFIP policy
- Replacement cost loss adjustment
- Business interruption/loss of rents
- Additional living expense
- No elevation certificate needed on certain risks

- Basement coverage available on certain risks
- Lender acceptance of policy wording
- The ability to schedule multiple locations in one policy
- Manual review of properties with negative elevations
- Excess flood with blanket coverage over program sub-limits

### **Welcome to Your New Portal**

Log into your DUAL Wholesale Portal at www.privatefloodcoverage.com.

You can login to the new WebRater using your existing credentials.

Your username is your email address.

If you forget your **password**, you can reset it by clicking Forgot Password on the login screen.

Click the check box for "I agree I have read and accept the Terms & Conditions."

To read the Terms & Conditions, click the Terms & Conditions link in the footer.

Click the Sign In button.

You can use the current Online Rater and the new WebRater at the same time. You can get familiar with and transition your team and agents over to the new WebRater when you are ready.

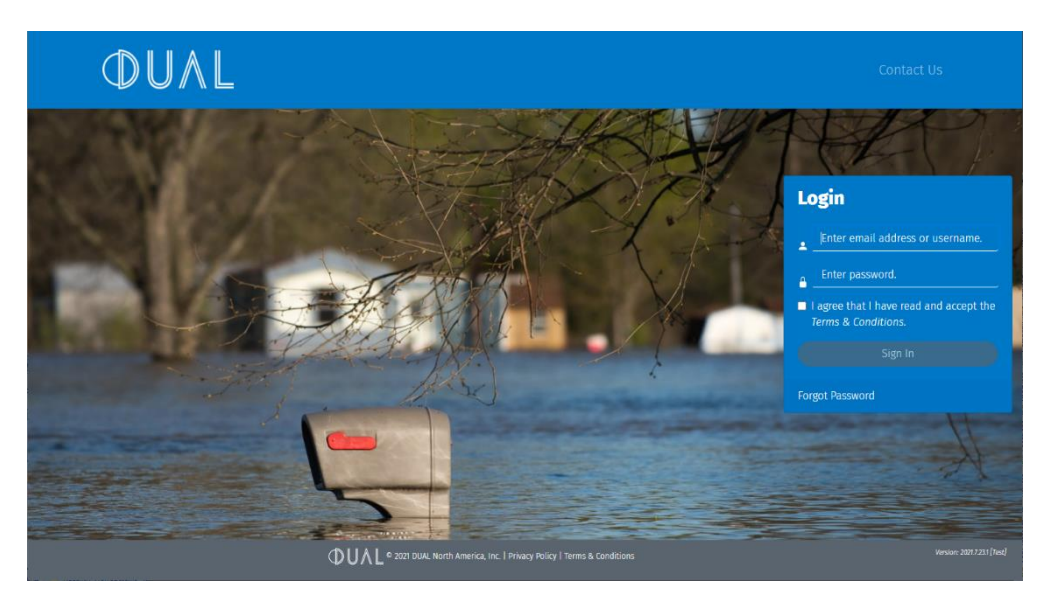

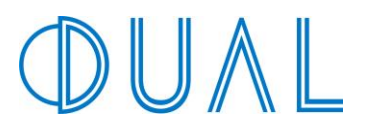

### **Get Set-Up**

<u>All New Users</u> will receive an email with their individual credentials. <u>All Existing Users</u> can continue using your existing credentials

<u>All New and Existing Users</u> must do a one-time migration to get set up on the new WebRater.

If signing on to the new DUAL WebRater for the first time, you must log in to the **Manage your Settings** site in order to migrate your Wholesale Portal account to the new WebRater.

#### Manage your Setting site:

https://www.privatefloodcoverage.com/account/login?ReturnUrl=%2fManage

Scroll to the bottom of the Manage screen and follow the steps to migrate your Wholesale Portal account to the new WebRater.

| Private Floo        | d Insurance Portal                                                        | Home                           | Manage                          | Reports                          | Quotes                          | Contact                                                                                           |
|---------------------|---------------------------------------------------------------------------|--------------------------------|---------------------------------|----------------------------------|---------------------------------|---------------------------------------------------------------------------------------------------|
| Important           | : The new Flood WebRate                                                   | er will eventua                | ally replace                    | the Online Ra                    | ater you are                    | currently using.                                                                                  |
|                     |                                                                           |                                |                                 |                                  |                                 |                                                                                                   |
| Get Setup           | on the New System                                                         |                                |                                 |                                  |                                 |                                                                                                   |
| You can begi        | n using the new system in                                                 | three easy s                   | teps!                           |                                  |                                 |                                                                                                   |
| Step 1:<br>Migrate  | Migrate your Wholesale<br>can use the current Onli<br>when you are ready. | Portal accou<br>ine Rater and  | int to the ne<br>d the new W    | w WebRater.<br>/ebRater at th    | We'll use th<br>e same time     | e settings and customizations above to create<br>e. You can get familiar with and transition your |
|                     | Migrate Account                                                           |                                |                                 |                                  |                                 |                                                                                                   |
| Step 2:<br>Login    | rou and your internal te<br>credentials. Your logins                      | am can begir<br>allow you to : | n using the i<br>see all subr   | new WebRate                      | our Produce                     | er Location, including those made by your age                                                     |
|                     | WebRater Link 🗗 Sh                                                        | now Link 👁                     | Copy Lini                       | K 🖪                              |                                 |                                                                                                   |
| Step 3:<br>Register | Your agents must regist<br>Their logins only allow th                     | er one-time v<br>hem to see si | via the Agen<br>ubmissions      | t Registration<br>they have inc  | link below.<br>lividually ma    | After they have registered, your agents will us ade. They cannot view anyone else's quotes.       |
|                     | We recommend sharing<br>let them know you are d                           | the Agent Re<br>loing so. Duri | egistration li<br>ing the regis | ink via an em<br>stration proce: | ail to your ag<br>ss, they will | gents, allowing them to self-register. If you ch receive an email with an activation code. The    |
|                     | Agent Registration Link                                                   | C Show I                       | Link 👁 🛛 🤇                      | Copy Link 🖪                      |                                 |                                                                                                   |
|                     |                                                                           |                                |                                 |                                  |                                 |                                                                                                   |
| 🚯 lf you, y         | our internal team, or ager                                                | nts forget thei                | ir password,                    | they can res                     | et it by click                  | ing Forgot Password on the WebRater login                                                         |

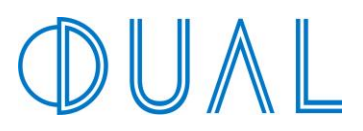

## **Agent Registration**

Should your agents wish to quote online directly, they must register one-time via your custom Agent Registration link found on the Wholesale Portal Manage page. After they have registered, your agents will use the same Flood WebRater link to quote (<u>https://app.dualna.com/flood</u>).

Note: Their logins only allow them to see submissions they have individually created. They will not be able to view anyone else's quotes.

Once clicking the link, the Agent Registration page will look as follows. Complete all fields and click the Submit button.

| Register for Flood WebRater   | •                                               |
|-------------------------------|-------------------------------------------------|
| Agent First Name              | Instructions                                    |
|                               | The DUAL Flood WebRater is a                    |
| Agent First Name is required. | platform that allows brokers to                 |
|                               | obtain quotes and bind policies in              |
| Agent Last Name               | electron minutes.                               |
|                               | and policies for your clients.                  |
| Agent Last Name is required.  | Signing up is quick and easy - just             |
| Agent Email Address           | benefits of the Flood WebRater for<br>yourself! |
|                               | If you need assistance, please                  |
| Email Address is required.    | contact us at                                   |
| Agency Name                   | nood@obalcommercul.com                          |
| Agency is required.           |                                                 |

After the agent clicks Submit, they will receive a Success message. This message will also indicate they must go to their email in order to finish the registration set-up.

| DUVL                    | =                                                                                                   |                                                                                                    |
|-------------------------|----------------------------------------------------------------------------------------------------|----------------------------------------------------------------------------------------------------|
| <b>Reset Password</b>   |                                                                                                    |                                                                                                    |
| Email Address           |                                                                                                    | Instructions                                                                                                |
| desergeneral persistent |                                                                                                    | (i) To reset/recover your password,                                                                         |
| Activation Code         |                                                                                                    | sent to you via email. If you do not<br>receive an email:                                                   |
| Now Decement            | Success                                                                                             | Check your Spam or Bulk Mail folders                                                                        |
| New Passworu            | You have been registered successfully.<br>To finalize your registration, please check your email OK | <ul> <li>Add<br/>dual_automation@dualcommercia</li> </ul>                                                   |
| Verify Password         | account for an activation code.                                                                     | to your address book.<br>• To request another email,<br>follow the steps to<br>reset/recover your password. |
| Submit                  |                                                                                                    | <ul> <li>Check all email addresses<br/>you might have used to sign</li> </ul>                               |

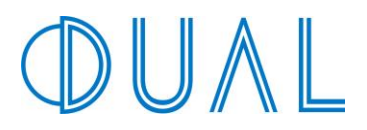

The Email message will appear as follows. Click the hyperlink within the email to active the account. They will be asked to create a password.

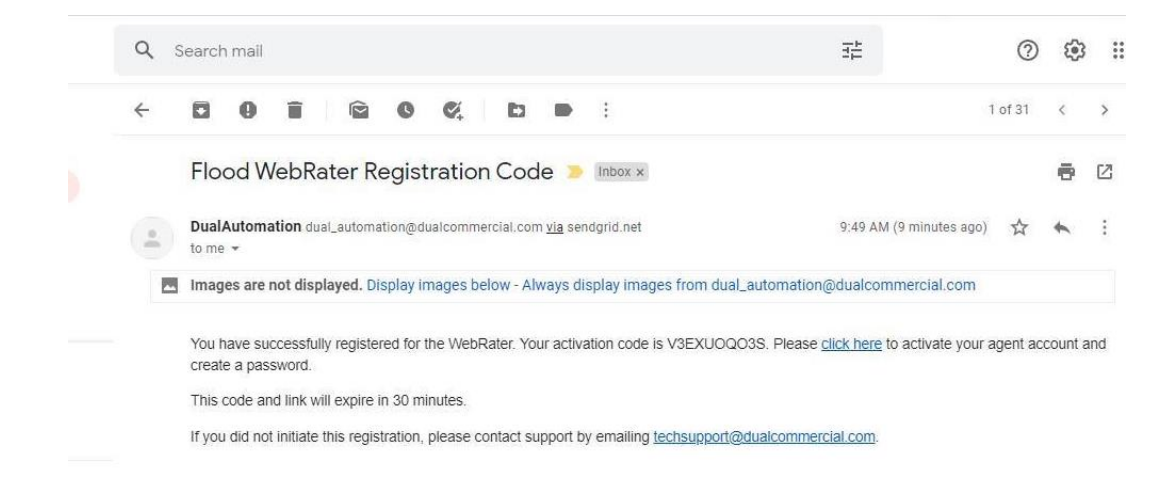

After completing the Password Reset page, they will receive another Success message and can now login.

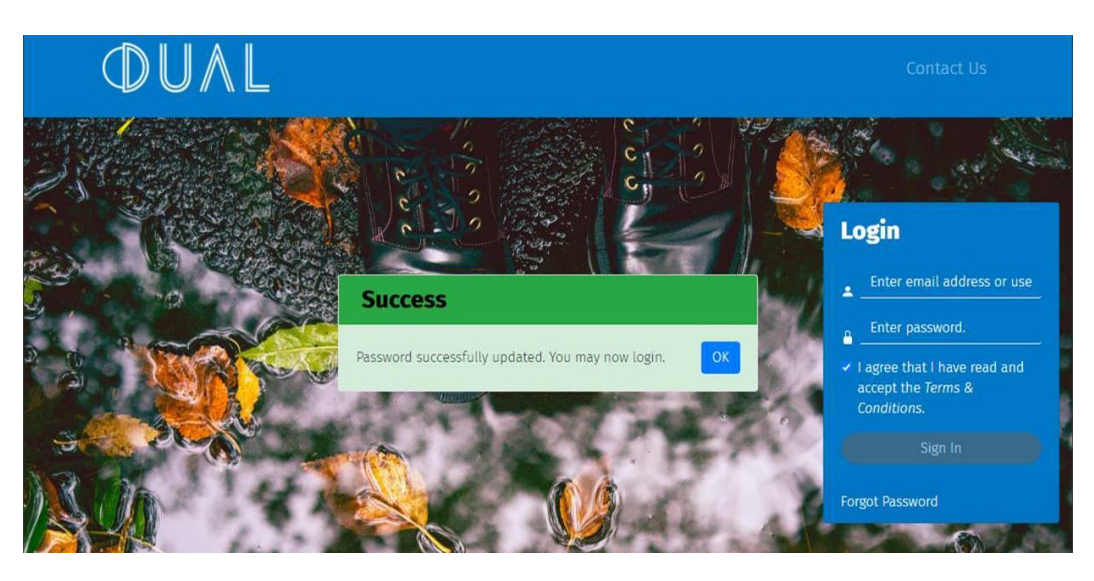

Once logged in, they will be taken to their home screen where they can click the New Quote button to begin quoting.

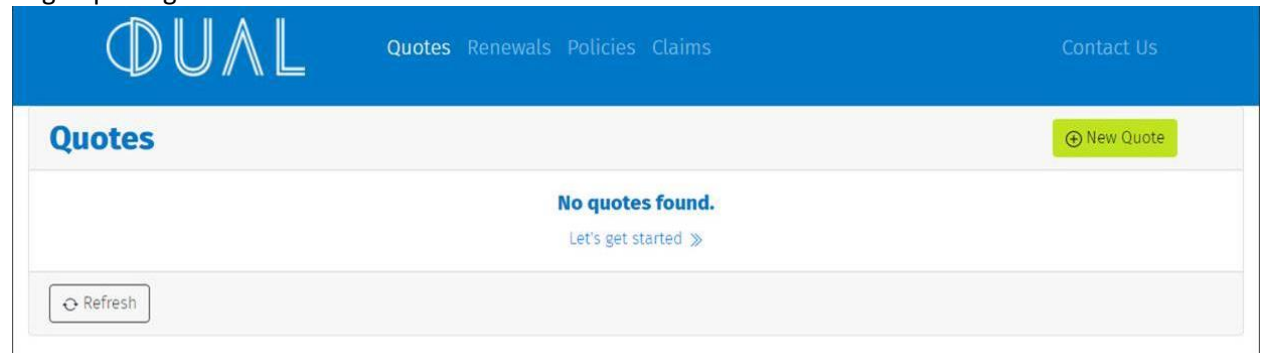

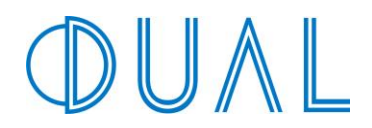

Your agents must register one-time via your custom Agent Registration link. The registration process links them to your Default Quote Contact found on the Wholesale Portal Manage page:

| Change your Account Sett                       | tings                                           |                                                                                                    |
|------------------------------------------------|-------------------------------------------------|----------------------------------------------------------------------------------------------------|
| Default Quote Contact Selec                    | ction                                           | Program Overview                                                                                                    |
|                                                | ~                                               | Broker Responsible for Commission Payments to Retail Agent                                                                                                    |
| Who will file and pay<br>all SL Taxes and Fees | Broker will DUAL will file and pay file and pay | Broker will receive Monthly Activity Reports                                                                                                    |
| Tiered Broker Policy                           | User Tiered Use Fixed                           | Tiered Broker Fee Options                                                                                                    |
| Fee or Fixed Value                             | Fee Value                                       | For information, click here to look at the Tiered Fee Options,                                                                                                    |
| Tiered Broker Fee<br>Option                    | 2<br>San Tier Prices                            | Please note that some states have a maximum allowable fee. In such cases,<br>the maximum allowable fee will be added to the quote in lieu of the broker fee<br>selected. |
| Email copies of all                            |                                                 | Private Flood FAQ                                                                                                    |
| Quotes                                         |                                                 | For information, <u>click here to look at the Private Flood FAQ</u>                                                                                                    |
| Binds                                          |                                                 |                                                                                                    |
| Email copies of all                            |                                                 | Excess Flood FAQ                                                                                                    |
| Policy Issues                                  |                                                 | For information, click here to look at the Excess Flood FAQ.                                                                                                    |
| Email copies to                                |                                                 |                                                                                                    |
| 1. C                                           |                                                 |                                                                                                    |

Because the Agent Registration link is tied to a Contact within your organization, you have the option to send out different registration links to agencies, if desired. The best way to understand this is, the agency is submitting *on behalf of* one of your coworkers. As such, you may prefer your Default Quote Contact to be a generic Contact with a shared email address, like <u>submissions@yourcompany.com</u>.

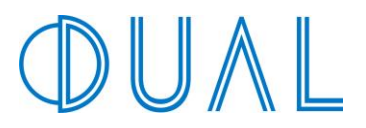

## **Quoting & Binding in the DUAL Private Flood Portal**

Once logged in, you will be taken to your home page. From the home page, you will be able to:

Create a New Quote

Select from a list of accounts you have already quoted

Coming Soon: In future updates you will also be able to quote Renewals, obtain Policies, and

pay Invoices directly from your home screen as well.

| <b>DUAL</b>     | Quotes Renewals Policies Invoices Claims |        |           |              |
|-----------------|------------------------------------------|--------|-----------|--------------|
| Quotes          | Search                                   | Q      | ⊕ New Quo | ote          |
| Insured         | Agent                                    | Status | Control # | Modified ~   |
| Commercial Demo | Denna Miller                             | Quoted |           | Jul 28, 2021 |
| Test Demo       | Mark Wilson                              | Bound  | 1381951   | Jul 27, 2021 |

To View or Update a quote, click the Insured's Name.

Note: Once an account is in a Bound status, you will no longer be able to click the Insured's Name to view the details.

| ØUAL            | Quotes Renewals Policies Invoices Claims |        |                      |  |  |
|-----------------|------------------------------------------|--------|----------------------|--|--|
| Quotes          | Search                                   | Q      | ⊕ New Quote          |  |  |
| Insured         | Agent                                    | Status | Control # Modified ~ |  |  |
| Commercial Demo | — Denna Miller                           | Quoted | Jul 28, 2021         |  |  |
| Test Demo       | Mark Wilson                              | Bound  | 1381951 Jul 27, 2021 |  |  |

To create a new quote, click the green New Quote button in the upper right-hand corner.

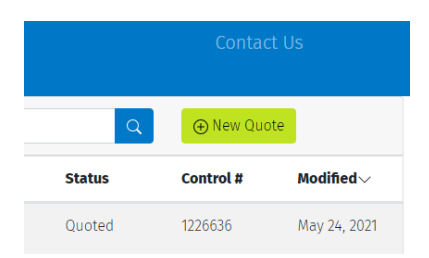

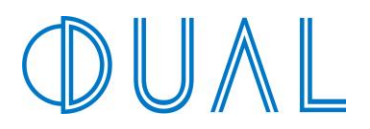

### **Risk Address**

Enter the address of the Property Location.

The address field will suggest possible addresses based on what you are typing. Select the appropriate address once a match has been found.

| DU/           | Quotes Renewals Policies Invoices                                                                                                    |
|---------------|----------------------------------------------------------------------------------------------------|
| Risk Informat | tion  Choose Coverage Coverage |
| Ris           | sk Address<br>perty Location                                                                                                    |
| •             | 120 w gaspar                                                                                                    |
| Start t       | <ul> <li>120 West Gasparilla Plaza, Tampa, FL, USA</li> <li>120 W Gaspar Dr, Citrus Springs, FL, USA</li> <li>120 West Gaspara Drive, Tracy, CA, USA</li> </ul>                                                                                                    |

Be sure the address includes the street number, street, city, state, and zip code.

| <b>DU</b>      | Quotes Renewals Policies Invoices                                                                     |
|----------------|----------------------------------------------------------------------------------------------------|
| Risk Informati | on O Choose Insured Quote B Bin                                                                       |
| Ris            | k Address                                                                                             |
| Prop           | erty Location                                                                                         |
| •              | 120 W Gasparilla Plaza, Tampa, FL 33602                                                               |
| Start ty       | ping and select your property location from the list, e.g., 566 West Adams Street, Chicago, IL 60661. |
| □Lar           | n unable to find my address                                                                           |

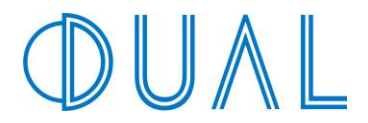

If an accurate address cannot be found, leave the field blank and click the "I am unable to find my address" checkbox. You will then be able to manually enter the address.

| Property Location      |                                         |                                      |             |  |
|------------------------|-----------------------------------------|--------------------------------------|-------------|--|
| <b>Q</b>               |                                         |                                      |             |  |
| Start typing and selec | t your property location from the list, | e.g., 566 West Adams Street, Chicago | , IL 60661. |  |
| 🗹 I am unable to       | find my address.                        |                                      |             |  |
| Street Address         |                                         |                                      |             |  |
|                        |                                         |                                      |             |  |
| Postal Code            | State                                   | County                               | City        |  |
|                        | Select 🗸                                |                                      |             |  |

Once the address is completed, click the Start Quote button at bottom.

| Start Quote 🕨 |  |
|---------------|--|

#### **Risk Information**

This screen includes building characteristic information, limits, and underwriting questions. Some risk information will be prepopulated based on the Property Location Address that was entered on the previous screen.

Review all information for accuracy and update or add information where prompted.

| Information 🔿       | nformation Choose Insured Quote Bind |                  |            |            |             |                  | Bind 😫             | 6% YOUR QUOTE<br>IN PROGRESS                                                                                                    |  |  |
|---------------------|--------------------------------------|------------------|------------|------------|-------------|------------------|--------------------|----------------------------------------------------------------------------------------------------|--|--|
| <b>Risk Inf</b>     | ormatio                              | on               |            |            |             |                  |                    | Ð                                                                                                    |  |  |
| 120 W Gas           | parilla Pla                          | za, Tampa        | , FL 33602 |            |             |                  | Instruc            | tions                                                                                                    |  |  |
| Coverage Effect     | ive Date                             |                  |            |            |             |                  | Pleas              | e read this application                                                                                                    |  |  |
| mm/dd/yyyy          |                                      |                  |            |            |             |                  | We have            | carefully and complete all sections.<br>We have populated some<br>application fields with information<br>from our third-party data provider.<br>Take a look and modify any fields if |  |  |
| Flood Zone          |                                      |                  |            |            |             |                  | applicati          |                                                                                                    |  |  |
| Х                   |                                      |                  |            |            |             |                  | Take a lo          |                                                                                                    |  |  |
| Start typing and se | lect your Flood Zon                  | e from the list. |            |            |             |                  | needed.            |                                                                                                    |  |  |
| Pre or Post FIR     | м                                    |                  |            |            |             |                  | Pleas<br>and peris | e note, medical equipment<br>shable food/drink items                                                                                                    |  |  |
| Pre-FIRM F          | Post-FIRM                            |                  |            |            |             |                  | are an ex          | are an exclusion under this                                                                                                    |  |  |
| Building Type       |                                      |                  |            |            |             |                  | program            | s contents coverage.                                                                                                    |  |  |
| Single              | Single                               | Apartment        | Apartment  | Commercial | Condominium | Mobile,          |                    |                                                                                                    |  |  |
| Dwelling -          | Dwelling -                           | 1-4 Units        | or more    |            | Association | or Prefabricated |                    |                                                                                                    |  |  |
| Drimany             | Secondary                            |                  | Units      |            |             | Home             |                    |                                                                                                    |  |  |

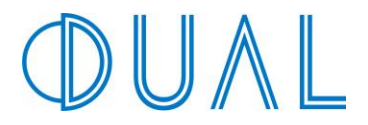

Click the Continue button in the lower right-hand corner once you have finished completing all fields.

| Is this a building or project in the Course of Construction?<br>☐ Yes 🥑 No |            |
|----------------------------------------------------------------------------|------------|
| Back                                                                       | Continue 🕨 |
| ULL © 2021 DUAL North America, Inc.   Privacy Policy   Terms & Conditions  | Version:   |

If any information is missing, the system will give you a warning and state what information is missing. Simply click OK and review/fill-in the information it noted.

| Is this property located in a comm                                                           | <b>A</b> Warning                                                          |                      |
|----------------------------------------------------------------------------------------------|---------------------------------------------------------------------------|----------------------|
| Is the structure built on stilts over                                                        | Some information is missing or not valid. Please review your application. |                      |
| Has this location had prior flood lo                                                         | isses?                                                                    |                      |
| Is this a building or project in the 0<br>☐ Yes ✔ No                                         | Course of Construction?                                                   |                      |
| Some information is missing or<br>• Building Type is Required<br>• Construction Type is Requ | not valid. Please review your application.<br>ired                        |                      |
| uck                                                                                          |                                                                           | Continue <b>&gt;</b> |

🔺 Ba

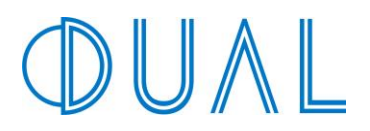

## **Choose Coverage**

From this screen, you will be able to select from a variety of deductible and pricing options.

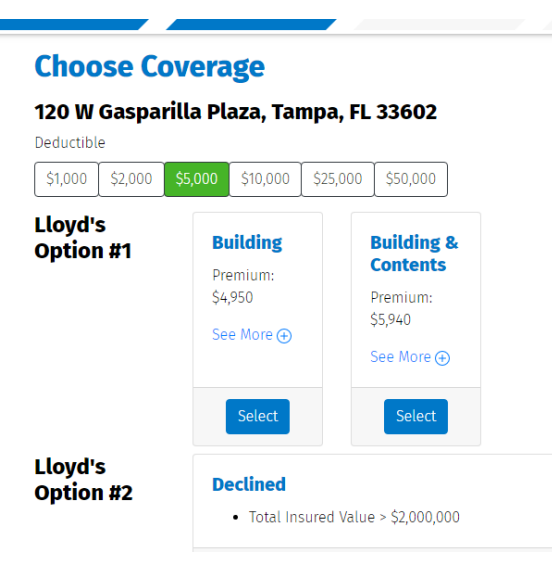

#### Deductible

You will be able to select from several deductible options. Click on the different deductible buttons and the options will update accordingly.

| Deddethot | 0       |         |          |          |          |
|-----------|---------|---------|----------|----------|----------|
| \$1,000   | \$2,000 | \$5,000 | \$10,000 | \$25,000 | \$50,000 |

### Options

Click 'See More' to view the applicable state taxes and fees for that option.

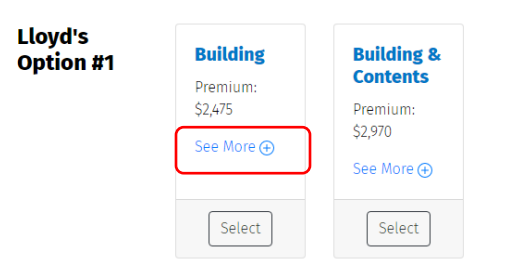

Click the Select button for the option you wish to proceed with. Your selection will be indicated by a green box.

| Lloyd's<br>Option #1 | Building<br>Premium:<br>\$2,475<br>See More (+) | Building &<br>Contents<br>Premium:<br>\$2,970<br>See More (•) | Lloyd's<br>Option #1 | Building<br>Premium:<br>\$2,475<br>See More ⊕ | Building &<br>Contents<br>Premium:<br>\$2,970<br>See More (+) |
|----------------------|-------------------------------------------------|---------------------------------------------------------------|----------------------|-----------------------------------------------|---------------------------------------------------------------|
|                      | Select                                          | Select                                                        |                      | Select                                        | Select                                                        |

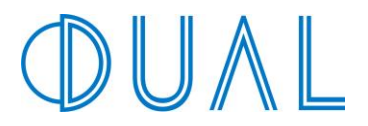

Once you have selected your coverage option, click the Continue button in the lower right-hand corner.

| low as \$1,000.<br>Meets lender requirements. |            |  |
|-----------------------------------------------|------------|--|
|                                               | Continue 🕨 |  |

NOTE: If the risk cannot be quoted by the online system, it will indicate that it is a Referral and will need to be submitted to the Flood team for manual review.

Please submit the risk to our flood underwriting team for review at <u>flood@dualcommercial.com</u>.

| 120 W Gasp           | parilla Plaza, Tampa, FL 33602                                                                                                    |
|----------------------|----------------------------------------------------------------------------------------------------|
| Deductible           |                                                                                                    |
| \$1,000 \$2,000      | \$5,000 \$10,000 \$25,000 \$50,000                                                                                                    |
| Coverage             |                                                                                                    |
| Lloyd's<br>Option #1 | Referral<br>• Building Replacement Cost > \$5,000,000                                                                                                    |
|                      | ▲ Please refer this application to our manual flood underwriting team at flood@dualcommercial.com. We may be able to offer terms on some of these exceptions manually. |

#### **Choose Coverage**

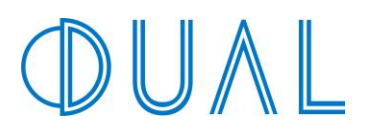

→

## **Insured Information**

On the Insured Information screen, complete all the pertinent application information. The information entered on this screen will also appear on the policy.

#### **Insured Information**

#### 120 W Gasparilla Plaza, Tampa, FL 33602 Instructions (i) In this section, you will Insured Name complete the application. Be sure Commercial Demo to add any additional named insureds, mortgagees, or loss Insured Email payees. ⚠ Please note, medical equipment tbecker@dualcommercial.com and perishable food/drink items Mailing Address are an exclusion under this program's Contents coverage. • 1100 5th Ave S Ste 301 Start typing and select your property location from the list, e.g., 566 West Adams Street, Chicago, IL 60661 □ I am unable to find my address. **Business Description**

### **Additional Named Insureds:**

To add an Additional Named Insured, enter the name in box and click the Add button. The name will now appear as a list with the option to Remove the name if needed.

To add multiple Additional Named Insureds, simply click the Add button once again.

|                                                                    | Additional Named Insureds       | Add                    | L |
|--------------------------------------------------------------------|---------------------------------|------------------------|---|
| L L L L L L L L L L L L L L L L L L L                              | Museum of Art                   | Remove                 |   |
|                                                                    | Museum Inc                      | Remove                 |   |
| Mortgagees or Loss Payees:<br>To add a Mortgagee or Loss Payee, cl | ick the Add buttor              | n.                     |   |
|                                                                    | Additional Interests - Mortgage | ees or Loss Payees Add |   |
| ◀ Back                                                             |                                 |                        |   |

This will bring up a pop-up window where you can complete the Mortgage or Loss Payee's information. Click the Save Changes button once complete. This will return you to the Insured Information screen and you will now see the Additional Interests in a list.

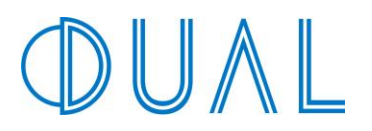

| Add/Edit Montragen or Loss Daves                                                                             |                                                      |
|----------------------------------------------------------------------------------------------------|------------------------------------------------------|
| Add/Edit Moltgagee of Loss Payee                                                                             |                                                      |
| Name                                                                                                    | To add multiple Mortgagaes or Loss Daves             |
|                                                                                                    | To add multiple wortgagees of Loss Payees            |
| Type                                                                                                    | simply click the Add button again.                   |
| First Mortgagee Second Mortgagee Third Mortgagee Loss Payee                                                  |                                                      |
| Address                                                                                                    |                                                      |
| ۲                                                                                                    | Additional Interacto - Martgagaga ar Loss Davaga     |
| Start typing and select your property location from the list, e.g., 566 West Adams Street, Chicago, IL 60661 | Additional Interests - Montgagees of Loss Payees Add |
| I am unable to find my address.                                                                              |                                                      |
| Loan Number                                                                                                  |                                                      |
|                                                                                                    | Back                                                 |
|                                                                                                    |                                                      |
| Save changes Cancel                                                                                          |                                                      |

Click the Continue button in the lower right-hand corner once you have finished completing all Insured's information.

|        | Additional | Interests - Mortgagees or Loss Payees Add                                                 |        |            |
|--------|------------|-------------------------------------------------------------------------------------------|--------|------------|
|        | Edit       | First Mortgagee - My Mortgage Inc<br>101 E Kennedy Blvd, Tampa, FL 33602<br>Loan #: 12345 | Remove |            |
| ▲ Back |            |                                                                                           |        | Continue 🕨 |

# **DUAL**

## **Receiving Quote & Binding**

This will complete all application questions and you will now be redirected to your quote. Your quote will pop up in a second tab on your browser.

From here you may download or print a copy of the quote by selecting the download or print icons depicted below.

Alternatively, you may click the 'Email Me Quote' button on right-hand side. An email is sent to the email address DUAL has on file for the person who is logged into the system.

To purchase the policy immediately, click on the 'Purchase Policy' button on the right-hand side.

| Private F             | Flood Insurance 🖸 contact Us                                                                                 |                  |                 |                       |
|-----------------------|----------------------------------------------------------------------------------------------------|------------------|-----------------|-----------------------|
| View Quo              | te Quote #: PrivateFlood-0006034                                                                             |                  | ۽ 🛒             | \$6,447               |
| Please r<br>descripti | eview our formal quote packet below. In the right frame are some 'Next Step' options,<br>ion of each action. | Hover over t     | he buttons to g | get a                 |
| Г                     | Private Flood Quote                                                                                          |                  |                 |                       |
|                       | Carrier A.M. Best Rating A XV                                                                                | Premium          | \$5,940         |                       |
|                       | Competitive with NFIP pricing     Policy wording meets lender compliance                                     | Policy Fee       | \$200           | PRIVATE FLOOD COVERAG |
|                       | No Elevation Certificate (EC) is required but some locations may require EC to hind sourceses                | Taxes            | \$307           |                       |
|                       | Non-admitted in all 50 States                                                                                | Total<br>Premium | \$6,447         |                       |
|                       |                                                                                                    |                  |                 | Purchase Policy       |
|                       | Ξ Quote_Docum 1 / 12   − 43% +   🗓 🖏                                                                         | ± ē              | :               |                       |
|                       |                                                                                                    |                  | Î               |                       |

After electing to bind and clicking the 'Purchase Policy' button, you will be directed to the Upload Documents screen.

Upload your files such as Elevation Certificates, photos, etc. As with the NFIP, DUAL requires Elevation Certificates and photos on all properties that are post-firm and located in a high-risk zone. If the property is located in a low risk zone, such as X, B, or C then please just select "Continue."

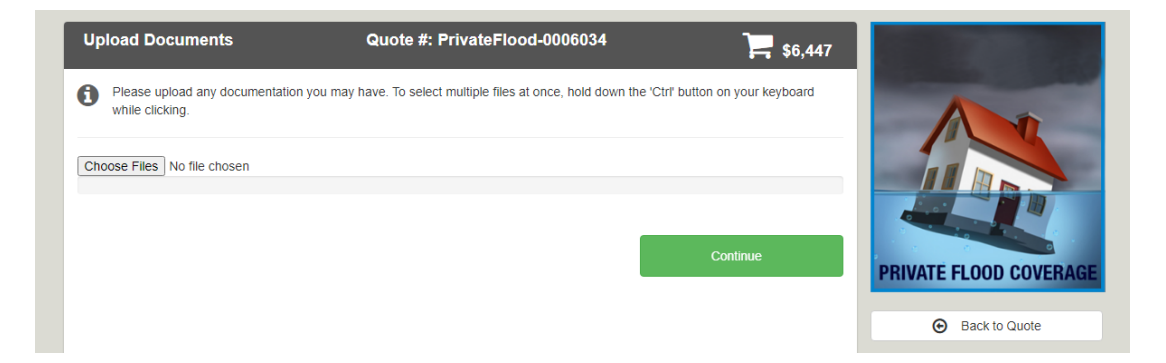

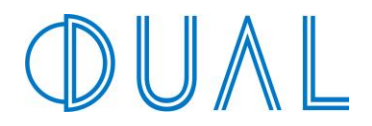

You will be taken to the Purchase Policy screen in order to sign the application and quote. Signatures will be required in order to complete the bind process. To sign, click on the 'Click Here to Sign' hyperlink.

| Private Flo                                                                    | od Insurance 🛛 🖂 con                                                               |                                                                         |                                                             |                       |
|--------------------------------------------------------------------------------|------------------------------------------------------------------------------------|-------------------------------------------------------------------------|-------------------------------------------------------------|-----------------------|
| Purchase Po                                                                    | licy Quo                                                                           | te #: PrivateFlood-0006                                                 | i034 📜 \$6,                                                 | 447                   |
| We're almos<br>'Complete P                                                     | t there. First, you must sign the applica urchase' button. Your policy will be ema | tion and quote. After that, enter<br>iled to you quickly, usually withi | your confirmation email. Then, click the<br>n five minutes. |                       |
| Please Sign th<br>Click Here to Sign<br>Once the documer<br>see where to sign. | e Application & Quote                                                              | After that you may click the <u>"Gu</u>                                 | i <u>de Me"</u> button in the upper right hand co           | mer to                |
|                                                                                | Policy Questions                                                                   |                                                                         | Billing Questions                                           | PRIVATE FLOOD COVERAG |
| Issuer                                                                         | DUAL North America, Inc.                                                           | Wholesaler                                                              | Clearance Producer - Kennesaw                               | Back to Quote         |
| Primary Contact                                                                | Teri Lawson                                                                        | Primary Contact                                                         | Ben Test                                                    |                       |
| Call                                                                           | 973-631-7575 Ext. 6446                                                             | Call                                                                    | 123-456-7890                                                |                       |
| Email                                                                          | tlawson@dualcommercial.com                                                         | Email                                                                   | bryerkerk@gmail.com                                         |                       |

A pop-up will appear. Click the Get Started Button.

| Hi, Guest Signer                                                                         | ×              |
|------------------------------------------------------------------------------------------|----------------|
| esign@dualcommercial.com has invited you to<br>sign this in 3 places.<br>Select language | o fill out and |
| English                                                                                  | *              |
| Your use of this site is subject to <u>Terms of Serv</u><br><u>Privacy Policy</u>        | vice and       |
| G                                                                                        | et Started     |

To begin signing, click the 'Start' button (indicated in orange). The eSign system will walk you through all the applicable places needed for a signature.

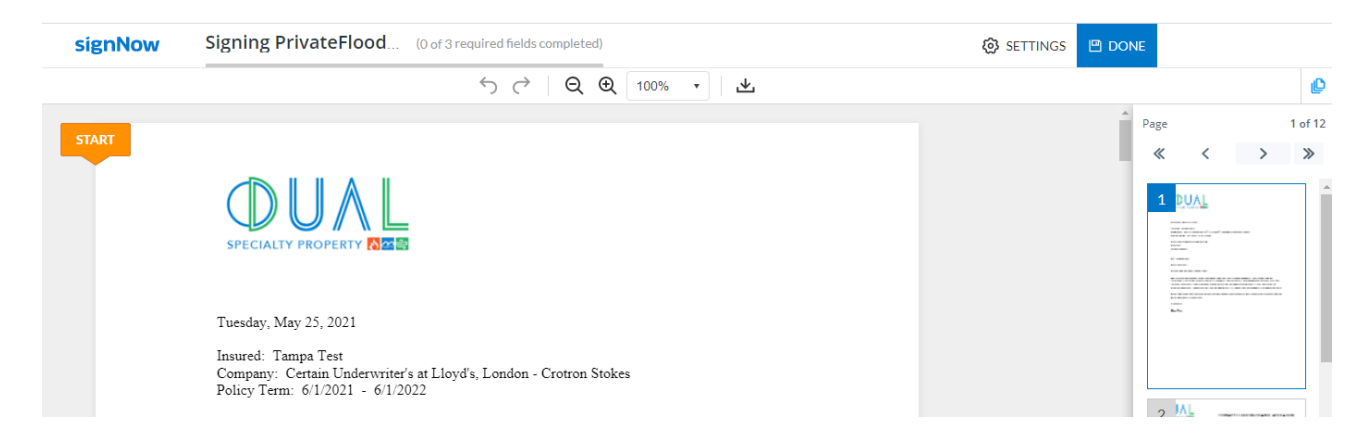

## DUAL

Click within the indicated signature field box and follow the prompts to add your signature.

|      | 0                                                                                                    |                                    |   | , | 0 |      |   |   |         |  |
|------|----------------------------------------------------------------------------------------------------|------------------------------------|---|---|---|------|---|---|---------|--|
|      |                                                                                                    |                                    |   |   |   | Page |   |   | 2 of 12 |  |
|      | The Company reserves the right to reject applicants, add a Named Storm Exclusion, or modify premiums at any time prior to agreeing to |                                    |   |   |   | ~    | < | > | ≫       |  |
| NEXT | 5/25/2021<br>Date                                                                                                    | Signature Field<br>Agent Signature | * |   |   | 1    |   |   | -       |  |

Once you have completed all signature spots, the orange next button will no longer show. Click the DONE button (indicated in green).

| signNow | Signing PrivateFlood (3)                 | of 3 required fields completed) |                   |  | DONE |   |    |       |
|---------|------------------------------------------|---------------------------------|-------------------|--|------|---|----|-------|
|         |                                          |                                 | 100% 🔹 🛓          |  |      |   |    | ø     |
|         |                                          |                                 | 5/25/2021         |  | Page |   | 10 | of 12 |
|         | Named insured signature                  |                                 | Date              |  | *    | < | >  | ≫     |
|         | Texf Thyme.<br>Signature of agency staff |                                 | 5/25/2021<br>Date |  | 8    |   |    |       |

You will then be redirected back to the Purchase Policy screen.

Enter the applicable agent's email. Please note all correspondence will be sent to the email you provide for the agent.

Enter the insured's email. A copy will be emailed to the Insured in order for them to add an e-signature to the application.

Click the Complete Purchase button.

| Private Flood Inst                                      |                                                                                                    |                        |
|---------------------------------------------------------|----------------------------------------------------------------------------------------------------|------------------------|
| Purchase Policy                                         | Quote #: PrivateFlood-0006034 F6,447                                                                                                    |                        |
| We're almost there. Firs<br>'Complete Purchase' bu      | t, you must sign the application and quote. After that, enter your confirmation email. Then, click the ton. Your policy will be emailed to you quickly, usually within five minutes. |                        |
| ✓ Documents sucessfully                                 | signed. Please continue below.                                                                                                    |                        |
| Confirm Agent Email Ac<br>We will send your insurance p | dress<br>blicy to this email.                                                                                                    | PRIVATE FLOOD COVERAGE |
| Agent's Email<br>Confirm Agent's Email                  | dmiller@dualcommercial.com<br>dmiller@dualcommercial.com                                                                                                    | Back to Quote          |
| Confirm Insureds Email                                  | Address                                                                                                    |                        |
| We will email the insured askin<br>agent.               | ig to sign the NFIP waiver and surplus lines tax form if necessary. The policy will only be emailed to the                                                                           |                        |
| Insured's Email                                         | dmiller@dualcommercial.com                                                                                                    |                        |
| Confirm Insured's Email                                 | dmiller@dualcommercial.com                                                                                                    |                        |
| Complete Purchase                                       |                                                                                                    |                        |

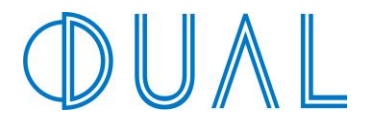

You will receive confirmation page. This completes the process. You can provide some feedback or simply close the tab in your browser.

You will receive two emails. One will contain the signed application and quote. The other will include the policy.

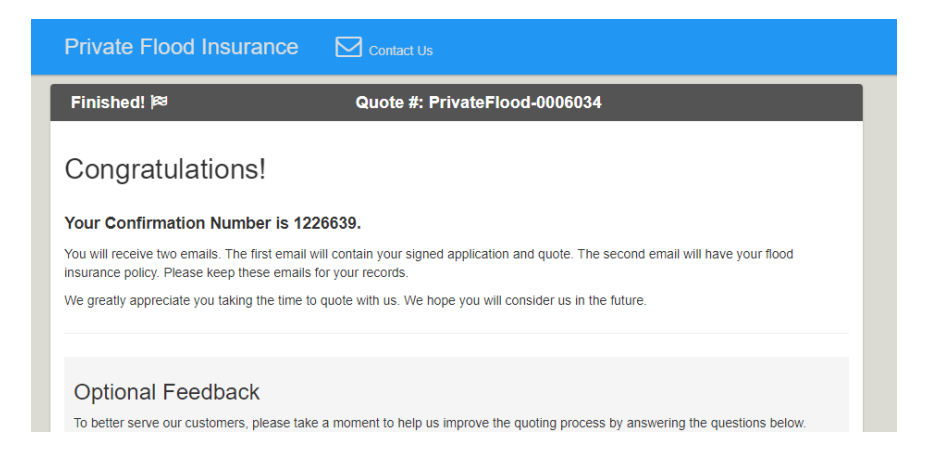

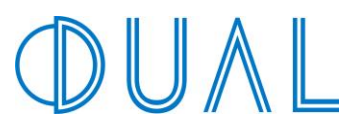

#### **NEED FURTHER ASSISTANCE?**

For underwriting assistance or questions about your quote, please contact DUAL directly by calling 973-634-7575 x 6446 or emailing <u>flood@dualcommercial.com</u>.